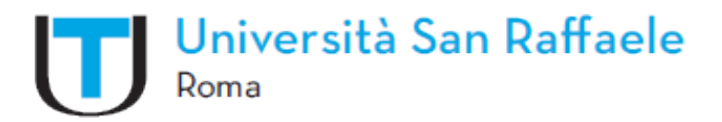

## UNIVERSITA' TELEMATICA SAN RAFFAELE ROMA

#### MODULO TIROCINI E STAGE

ESSE3

# MANUALE OPERATIVO PER ACCREDITAMENTO AZIENDE CHE ATTIVANO TIROCINI CON L'UNIVERSITA' TELEMATICA SAN RAFFAELE ROMA

Il documento è volto ad illustrare la procedura per l'attivazione dei tirocini attraverso il sistema Cineca Esse3 Modulo Tirocini e Stage.

Il Servizio Tirocini supporta gli utenti nella risoluzione di eventuali difficoltà nell'attivazione del processo, per ogni informazione scrivere una mail a <u>tirocini@uniroma5.it</u> indicando nell'oggetto: SUPPORTO ACCREDITAMENTO AZIENDA. Nel teso della mail dovrà essere specificato denominazione azienda, riferimenti anagrafici referente aziendale e una breve descrizione della problematica riscontrata.

# FASI DELLA PROCEDURA AZIENDA NON ANCORA CONVENZIONATA CON ATENEO

- 1. Registrazione Azienda e Richiesta di Accredito
- 2. Richiesta di Convenzione
- 3. Inserimento Opportunità o Avvio tirocinio con studente noto
- L'inserimento Opportunità permette di inserire un'offerta di tirocinio (opportunità) rivolta agli studenti del corso di studio, gli studenti avranno la possibilità di presentare la propria candidatura .
- L'avvio tirocinio con studente noto: richiesta di avvio del tirocinio rivolta a uno specifico studente. (Per questo definito studente noto).
- 4. Compilazione progetto formativo

# **REGISTRAZIONE AZIENDA E RICHIESTA DI ACCREDITO**

E' necessario accedere alla sezione Accreditamento Aziende e procedere con la registrazione della vostra azienda come sotto riportato. Al sistema si accede dal link <u>http://www.uniroma5.it/tirocini</u> Selezionando dal menu a sinistra la voce "REGISTRAZIONE AZIENDE".

Saranno proposte una serie di maschere per la registrazione: dell'azienda, dei dati del referente aziendale, del rappresentante legale e del tutor aziendale.

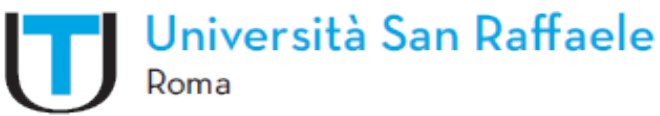

Nella compilazione delle maschere è necessario fare attenzione ad eventuali errori evidenziati a video dal sistema e/o al time out in cui si può incorrere dopo un certo periodo di sospensione nella compilazione e che può comportare il mancato salvataggio dei dati inseriti.

#### 1. DATI AZIENDA

In questa sezione è necessario inserire i dati dell'azienda, in particolare quelli relativi a sede legale, ragione sociale, codice ATECO sito web (da inserire in formato http/www...)

| Registrazione aziend                        | le                          |      |       |                                                     |
|---------------------------------------------|-----------------------------|------|-------|-----------------------------------------------------|
| Attraverso le pagine seguenti potrai proced | iere con la registrazione   |      |       |                                                     |
| Attività                                    | • Sezione                   | info | State | Legenda:                                            |
| A - Registrazione azienda                   |                             | 0    | 園     | Informazioni                                        |
|                                             | Nazione della azienda       | 0    | B     | Sezione in lavorazione o<br>aparta                  |
|                                             | identificativo azienda      | 0    | 8     | Sezione bloccata. si                                |
|                                             | Dati dell'azienda           | 0    | 8     | attiverà al completamen<br>delle sationi precedenti |
|                                             | Dati utente                 | 0    | 8     | Senone comettamente                                 |
|                                             | Dati sede operativa         | 0    | 6     | completata                                          |
|                                             | Rappresentante legale       | 0    | 8     |                                                     |
|                                             | Inserimento username        | 0    | 8     |                                                     |
|                                             | Riepilogo dei dati inseriti | 0    | 6     |                                                     |

#### 2. REFERENTE AZIENDALE

Il referente aziendale ricopre un ruolo di particolare importanza in quanto è colui che, dovrà inserire sia i dati che verranno richiesti durante l'intero processo sia il progetto formativo. Proprio per questo, al momento dell'inserimento dei propri dati personali, al referente aziendale che richiede l'accreditamento dell'azienda, è chiesto di allegare un documento di riconoscimento indispensabile per il rilascio delle credenziali di accesso.

Le mail che il sistema invia in automatico durante le diverse fasi del processo arriveranno all'indirizzo del referente aziendale, il quale sarà inoltre l'interlocutore del Servizio amministrativo di Tirocinio dell'Università. (Il referente del Servizio Amministrazione Personale, La Segreteria dell'azienda)

|                          | Università San Raffaele<br>Roma                                                                                                    |   |
|--------------------------|----------------------------------------------------------------------------------------------------|---|
| Università Sa<br>Roma    | n Raffaele                                                                                                    |   |
| Difference               |                                                                                                    |   |
| Titolo:                  | Dettas                                                                                                    |   |
| Nome*                    | MARD .                                                                                                    |   |
| Cognome*                 | RÜSSI                                                                                                    |   |
| Data di nascita          | 20402/1956                                                                                                    |   |
|                          | (approximation of the second second |   |
| Nazione di nascita:*     | ITALIA                                                                                                    |   |
| Provincia:               | Wiano                                                                                                    | - |
| Comune/Città di nascita* | Miano                                                                                                    |   |
| Codice fiscale*          | R5544R456820H254D                                                                                                    |   |
|                          | (calcolato se non indicato)                                                                                                    |   |
| 5-mail*                  | Useb@gmail.com                                                                                                    |   |

#### 3. RAPPRESENTANTE LEGALE

Colui che agisce in nome e per conto dell'azienda e ha il potere di stipulare atti con efficacia esterna. (Per esempio il titolare dell'azienda o il presidente del CdA.).

| Roma                                |                                                               |   |
|-------------------------------------|---------------------------------------------------------------|---|
|                                     | 3                                                             |   |
| formazioni rappresent               | tante legale                                                  |   |
| erire i dati del rappresentante leg | (ale                                                          |   |
| tappresentante legale               |                                                               |   |
| Titolo:                             | Selezona il titzo                                             | 0 |
| Nome                                |                                                               |   |
| Cognome                             |                                                               |   |
| Sesso                               | Maschile     D Fermitte                                       |   |
|                                     |                                                               |   |
| E-mail                              |                                                               |   |
| Cellulare                           | Max 16 caratteri compreso il pre. esternazues.+38 3486757676) |   |
| Data di nascita#                    |                                                               |   |
|                                     | Res/Millionary                                                |   |

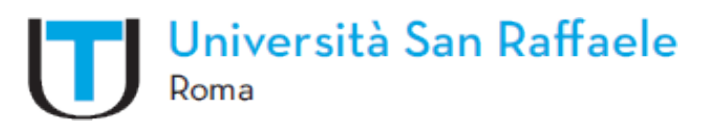

#### 4. TUTOR AZIENDALE DI TIROCINIO

Il referente aziendale che avrà il compito di seguire lo studente durante tutta l'esperienza formativa del tirocinio.

Deve essere un figura professionale che svolge mansioni strettamente attinenti agli obiettivi formativi del Corso di Studio

N.B. I ruoli di Referente aziendale/Rappresentante Legale/Tutor aziendale possono coincidere in una stessa persona, dipende spesso dalle reali dimensioni organizzative della struttura che ospita lo studente.

AL TERMINE DELLA FASE DI REGISTRAZIONE sarà visualizzabile la pagina di SCELTA NOME UTENTE contenente lo username da definire da parte del referente aziendale e il rilascio di una password

Attivate le credenziali seguirà una e-mail con la conferma di attivazione delle credenziali.

E' necessario attendere che l'Università tramite il Servizio Tirocini, ABILITI l'azienda prima che ogni attività possa essere espletata dalla stessa. L'avvenuto accreditamento verrà confermato tramite una terza e-mail.

| Università San Raffaele<br>Roma                                         | MENU            |
|-------------------------------------------------------------------------|-----------------|
| Scelta Nome Utente<br>Inserire le seguenti informazioni<br>Nome utente* |                 |
| Home                                                                    |                 |
| Informative utilizas co                                                 | olie   © CINECA |
|                                                                         |                 |

## PRIMO ACCESSO AREA WEB

Al ricevimento della mail da parte dell'Ateneo con la conferma di avvenuto accreditamento l'azienda potrà collegarsi al sito <u>https://unisanraffaele.esse3.cineca.it/auth/Logon.do</u>

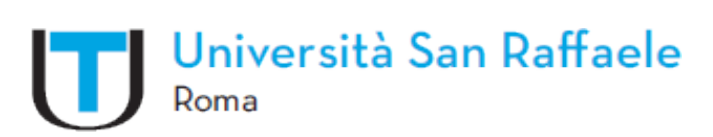

ed effettuare il LOGIN inserendo le credenziali (Nome Utente e Password).

### MASCHERA

In questa fase sarà possibile visualizzare i dati aziendali inseriti al momento della registrazione ed eventualmente modificarli.

| niversità San Raffaele                           |                                                    |
|--------------------------------------------------|----------------------------------------------------|
| ma                                               |                                                    |
| Accedi al servizio                               |                                                    |
| Accedi al servizio Servizio ESSE3<br>Nome stante | <ul> <li>Sandato di recuparo passivanti</li> </ul> |
| Perssavoril                                      |                                                    |
| Hum ricordare Parcesan                           |                                                    |
| Accesso                                          |                                                    |

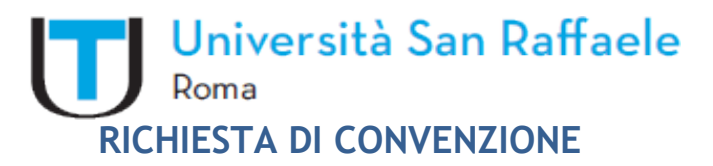

La richiesta della convenzione è OBBLIGATORIA per tutte le aziende/enti ospitanti.

Il referente aziendale dovrà scegliere la voce convenzioni nella sezione AREA AZIENDA e procedere con PROPONI NUOVA CONVENZIONE.

Inserire le informazioni richieste, premere SALVA e CONTINUA

| Image: Conversion                                                                                                    | vova convenzione aglio convenzione aglio convenzione aziendale Descrizione:*  rgati Nessun dato da visualizzare Nessun allegato presente                       |           |                |             |                  |                         |
|----------------------------------------------------------------------------------------------------|----------------------------------------------------------------------------------------------------|-----------|----------------|-------------|------------------|-------------------------|
| Vector                                                                                                    | ova convenzione aglio convenzione aziendale Descrizione:* gati Nessun dato da visualizzare Nessun allegato presente                                            |           |                |             |                  |                         |
| ettaglio convenzione ziendale Descrizione:*  Ilegati Nessun dato da visualizzare Ressun allegato presente  Applorgi nuovo alegato Indietro Salvio   | aglio convenzione.<br>tti convenzione aziendale<br>Descrizione:*<br>gati<br>Nessun dato da visualizzare<br>Nessun allegato presente<br>Descuto da visualizzare |           |                |             |                  |                         |
| Dati convenzione aziendale Descrizione:*  Ilegati Nessun dato da visualizzare Nessun allegato Approgramova alegato Indietro Sulvio                  | ti convenzione aziendale<br>Descrizione:*<br>gati<br>Nessun dato da visualizzare<br>Nessun allegato presente :                                                 |           |                |             |                  |                         |
| Descrizione:*  Ilegati  Nessun dato da visualizzare Nessun allegato preserte  Aggiorigi muovi allegato Indietro Salvo  Università San Raffaele Doma | Descrizione:*                                                                                                    |           |                |             |                  |                         |
| Ilegati  Nessun dato da visualizzare Nessun allegato presente  Aggiorgi murvo allegato Indietro Sulvi Università San Raffaele Doma                  | rgati<br>Nessun dato da visualizzare<br>Nessun allegato presente                                                                                               |           |                |             |                  |                         |
| Nessun allegato presente<br>Agglungi nunvo allegato<br>Indietro Salva                                                                               | Nessun dato da visualizzare<br>Nessun allegato presente                                                                                                    |           |                |             |                  |                         |
| Agglungi nuovo alegato<br>Indietro Sulva                                                                                                    | ndunai nuava alestala                                                                                                    |           |                |             |                  |                         |
|                                                                                                    | Università San R<br>Roma                                                                                                    | affaele   |                |             |                  |                         |
| Tenco convenzioni                                                                                                    | enco convenzioni                                                                                                    |           |                |             |                  |                         |
| Denco delle convenzioni aziendali.                                                                                                    | nco delle convenzioni aziendali.                                                                                                    |           |                |             |                  |                         |
| Resident Resident films Resident filmskalt Resident filmskalt                                                                                       | Promotificij Describera                                                                                                    | 5 Seato 0 | Data intole () | Deta fine 3 | Durata (manni) 0 | acto minious ( Asiani ( |
| - London A American and American American American American American                                                                                | 141                                                                                                    | A         | 14             | N N         | 14)<br>150       |                         |

Cliccando si SALVA ed ESCI sarà generato il riepilogo dei dati. A questo punto del processo per l'azienda è possibile salvare la convenzione, stamparla in due esemplari e sottoscriverla.

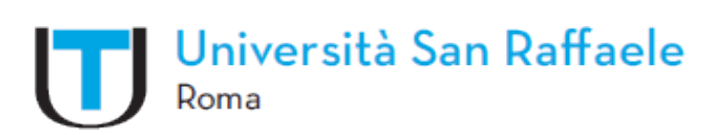

Una copia della convenzione dovrà essere allegata alla procedura.

#### MASCHERA

E' NECESSARIO ATTENDERE L'APPROVAZIONE DELLA CONVENZIONE DA PARTE DELL'ATENEO.

Uno dei due originali, con marca da bollo avente valore legale, dovrà essere inviato a

## SERVIZIO TIROCINI UNIVERSITA' TELEMATICA SAN RAFFAELE ROMA VIA F.DAVERIO,7 – 20122 MILANO

L'altro originale dovrà essere trattenuto agli atti dall'azienda ospitante.

La convenzione è un documento che deve essere stipulato in occasione del PRIMO tirocinio attivato con l'Ateneo e ha validità a seconda di quanto stabilito dalle parti nell'atto stesso, per l'attivazione dei tirocini successivi al primo è sufficiente attivare il progetto formativo.

La data della convenzione dovrà essere uguale o successiva rispetto a quella riportata sulla marca da bollo (per disposizione di una norma fiscale dello Stato).

# **AVVIO TIROCINIO CON STUDENTE NOTO**

L'avvio tirocinio con uno studente noto, è l'ipotesi in cui l'azienda desideri rivolgere la richiesta ad uno studente già individuato. Ciò si concreta per esempio quando l'azienda è stata proposta direttamente dallo studente.

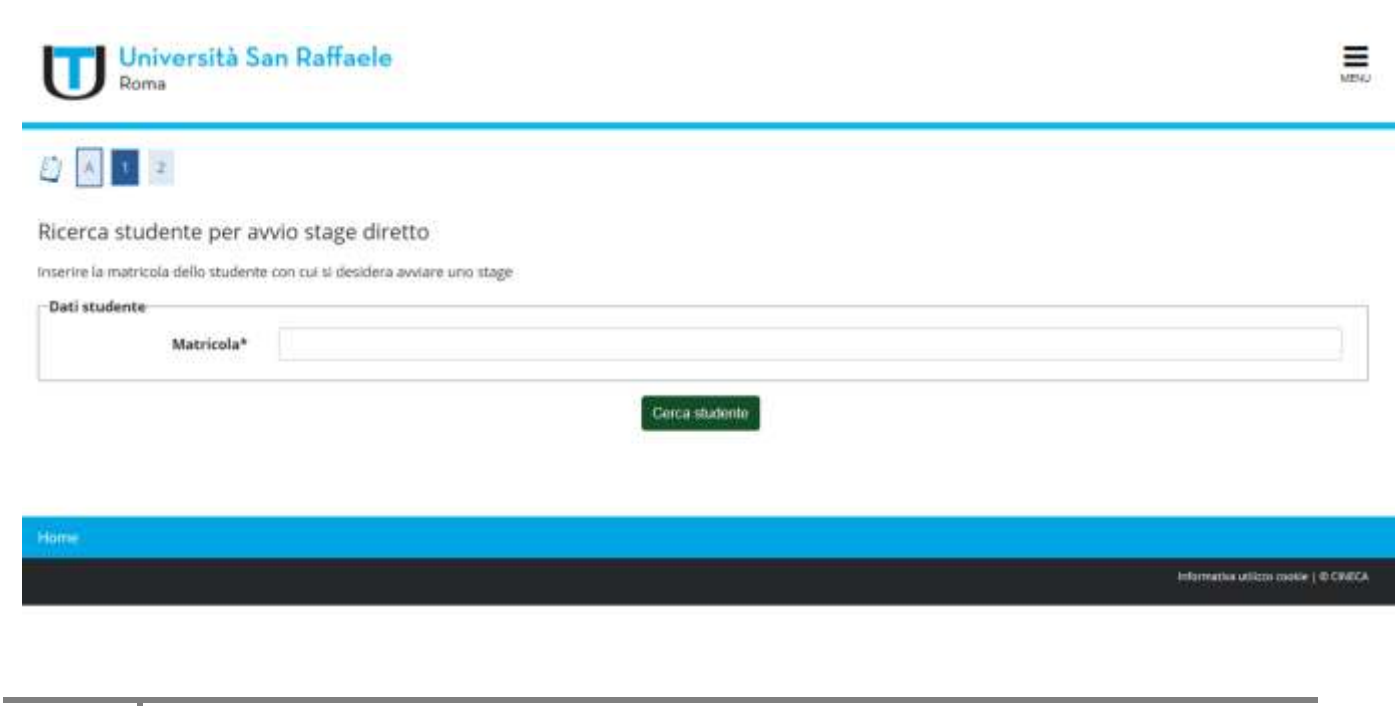

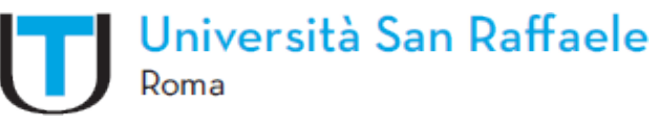

Fare quindi clic sulla voce di menù **AVVIO STAGE CON STUDENTE NOTO** sezione TIROCINI E STAGE e inserire la matricola dello studente;

Una volta trovato lo studente il sistema ne visualizza i dati di carriera (nome, cognome, matricola, corso di studio) e chiede al referente aziendale di selezionare la Sede dello stage.

| Roma                                                                                                    | an Raffaele |  | 12 |
|----------------------------------------------------------------------------------------------------|-------------|--|----|
| L) 🔥 1 2                                                                                                    |             |  |    |
| Avvio stage diretto                                                                                                    |             |  |    |
| 0                                                                                                    |             |  |    |
| inserire i dati relativi allo stage da                                                                                         | wware.      |  |    |
| nserire i dati relativi allo stage da<br>- Dati studente                                                                       | wviare.     |  |    |
| nserire i dati relativi allo stage da<br>- Dati studente                                                                       | wwiare.     |  |    |
| nserire i dati relativi allo stage da<br>- Dati studente                                                                       | wwiare.     |  |    |
| nserire i dati relativi allo stage da<br><b>Dati studente</b><br>Nome<br>Cognome<br>Matricola                                  | wwiare.     |  |    |
| nserire i dati relativi allo stage da<br><b>Dati studente</b><br>Nome<br>Cognome<br>Matricola<br>Corso di studio               | wwiare.     |  |    |
| nserire i dati relativi allo stage da<br><b>Dati studente</b><br>Nome<br>Cognome<br>Matricola<br>Corso di studio<br>Dati stage | wwiare.     |  |    |

Facendo clic su Avvia stage si procede con la compilazione del progetto formativo.

# **INSERIMENTO OPPORTUNITÀ**

*L'inserimento Opportunità* permette di inserire un'offerta di tirocinio (opportunità) rivolta agli studenti del corso di studio, gli studenti avranno la possibilità di presentare la propria candidatura.

Questo passaggio permette di inserire un'offerta di stage (opportunità) aperta, alla quale uno o più studenti può candidarsi.

Il referente aziendale deve fare login sul web con le proprie credenziali.

Per inserire le opportunità, l'utente aziendale deve scegliere nuova opportunità nella sezione TIROCINI E STAGE.

Fare clic su Gestione opportunità nella videata che compare e procedere con la compilazione dei dati.

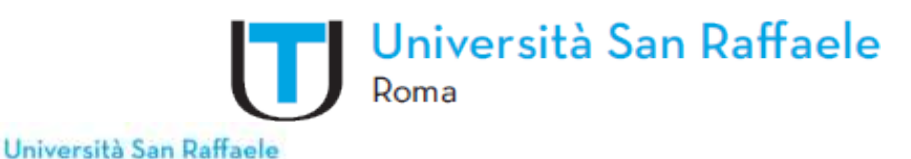

### Gestione opportunità

Roma

| Attività                 | Sezione                               | Info | Stato | Legenda:                           |
|--------------------------|---------------------------------------|------|-------|------------------------------------|
| A - Gestione apportunità |                                       | 0    | E     | Informazioni                       |
|                          | Requisiti per i candidati             | 0    | E     | Sezione in lavorazione<br>aperta   |
|                          | Aree dell'opportunità                 | 0    | 8     | Sezione bloccata, si               |
|                          | Dettaglio delle aree dell'opportunità | 0    | 8     | attiverà al<br>complatamento delle |
|                          | Preferenze di gestione                | 0    | 8     | sezioni precedenti                 |
|                          | Riepilogo                             | 0    |       | Sezione correttamente              |

Una volta terminata la compilazione viene presentata una videata di riepilogo con possibilità di modifica dati e due scelte finali: Salva in Bozza o Pubblica. A) Con Salva in Bozza vengono salvati in bozza i dati dell'opportunità inserita per eventuali modifiche successive ma significa che il referente aziendale non la ritiene ancora definitiva. B) con Pubblica vengono salvati i dati inseriti e l'opportunità passa alla U.O. Carriere e Servizi agli Studenti per l'accettazione: in questo modo non sarà più possibile da parte dell'azienda modificare l'opportunità, se non richiedendo alla UOS suddetta di riportarla in Bozza.

Al termine di questi passaggi il Referente potrà visualizzare l'opportunità inserita, AGLI STUDENTI l'opportunità sarà visibile solo in seguito all'APPROVAZIONE DELL'ATENEO che avrà il compito di verificare che l'offerta proposta sia coerente con gli obiettivi formativi del Corso di Studi e le mansioni assegnate con la figura professionale in uscita.

## Gestione delle candidature pervenute.

Il referente avrà l'opportunità di

- A) visualizzare il riepilogo di tutte le candidature pervenute dagli studenti e presenti nel sistema.
- B) entrare nello specifico di ogni singola candidatura pervenuta.

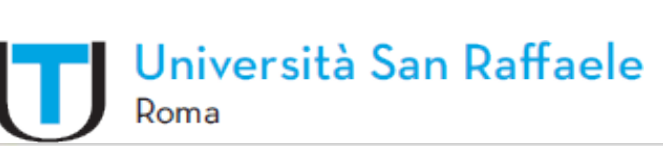

| Università San Raffaele<br>Roma | NENJ     |
|---------------------------------|----------|
| l miei candidati                |          |
| Tags                            | Chiud: * |
| Nuovo tag Crea tag              |          |
| Operazioni sui candidati        |          |
| 😂 invia email                   |          |
| Seleziona un tag Assegna tag    | *        |

POTRA' CONFERMARE LA SCELTA DI UNO STUDENTE cliccando su Scegli e Avvia Stage